## **POLAR WALKTHROUGH**

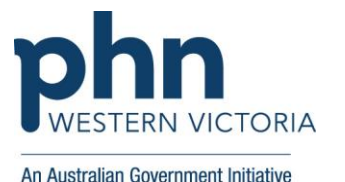

## Identifying RACGP and practice active patients 65 yrs and over

## with a BMI recorded

This activity guides practices to identify RACGP and practice active patients who are 65 years and over, and have a BMI recorded.

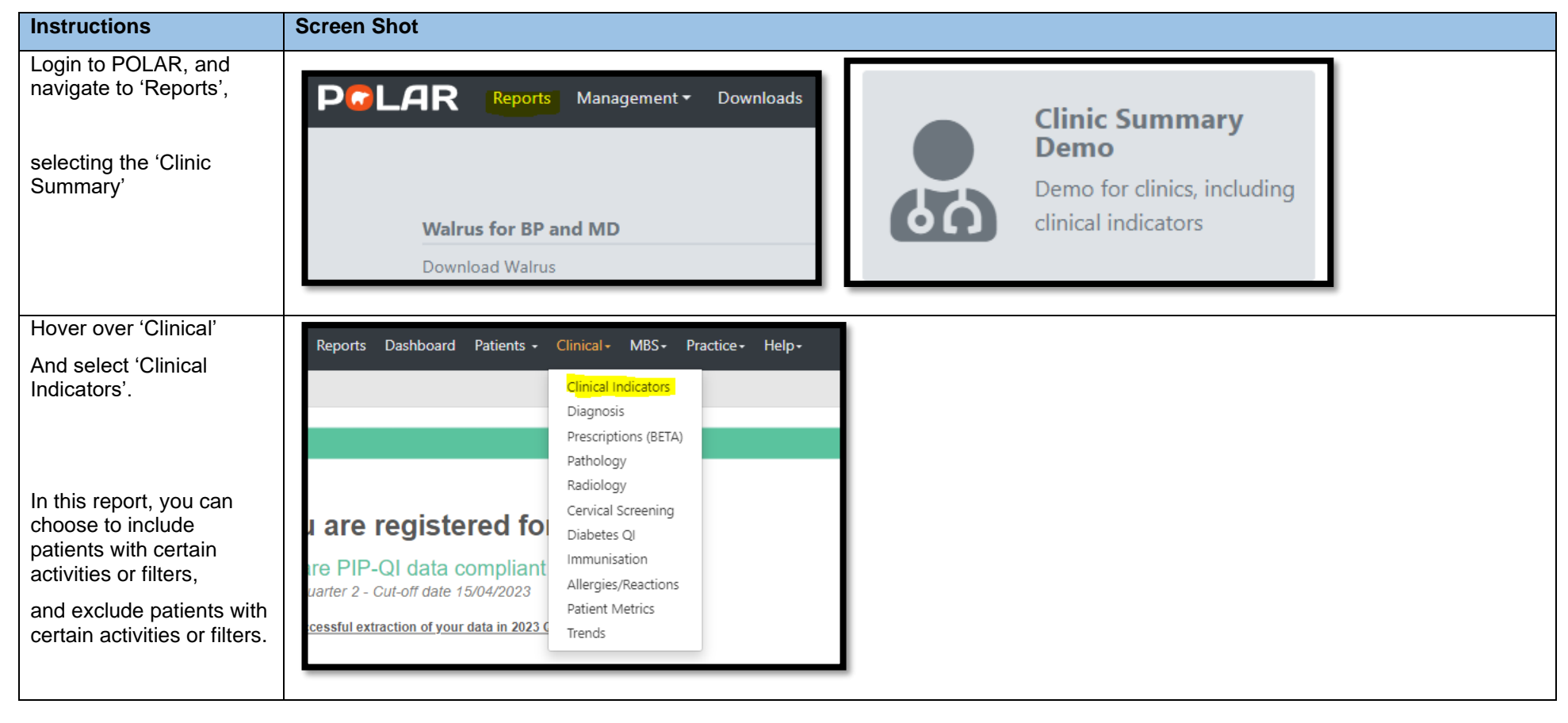

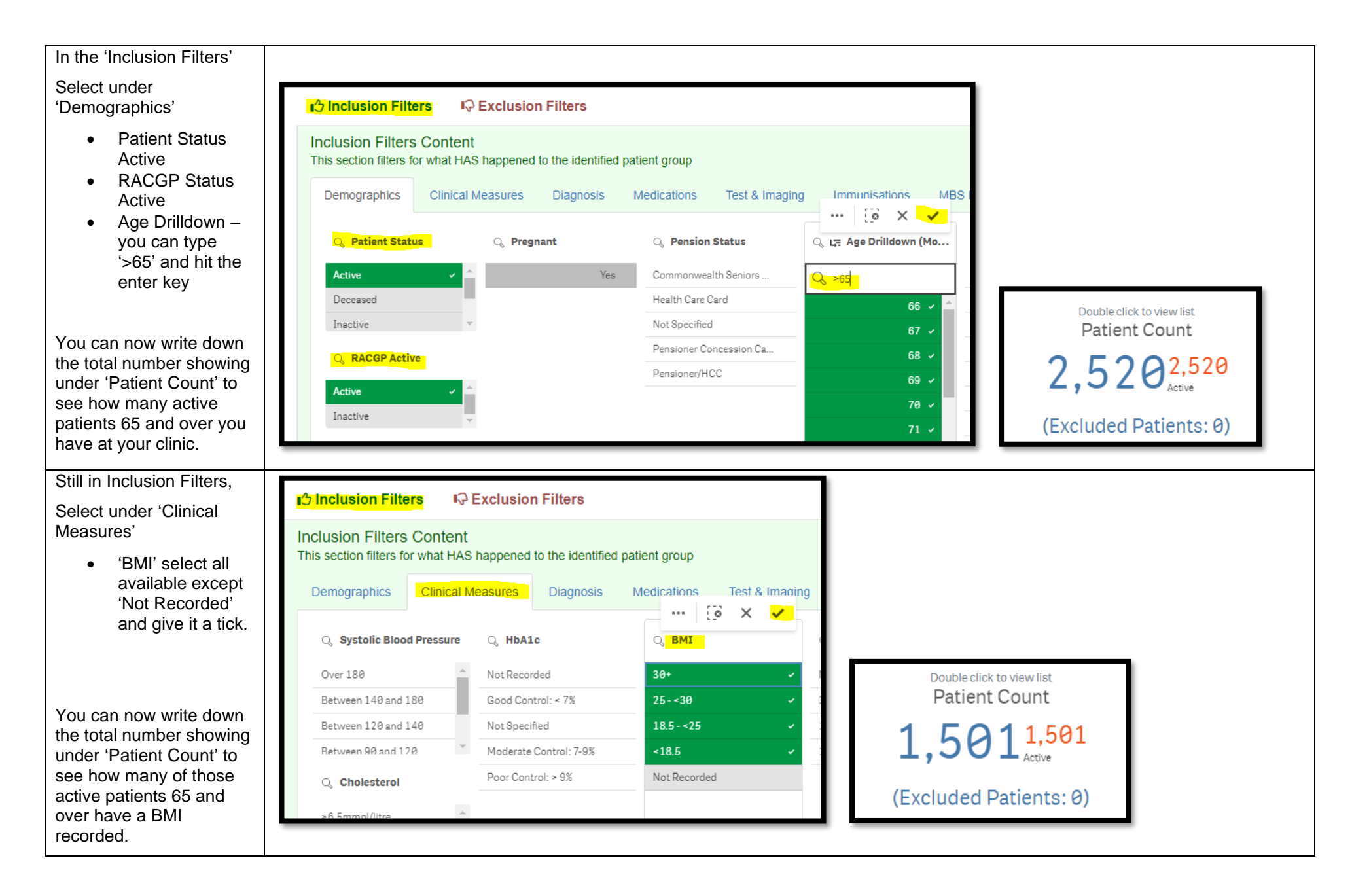

| You can generate a<br>Patient List by clicking<br>'Patient List' in the top<br>right hand corner.                                                                                                    | Patient List Bookmarks-                                                                                                    |
|----------------------------------------------------------------------------------------------------|----------------------------------------------------------------------------------------------------|
| You could save these<br>filters as a Bookmark, to<br>be able to quickly apply<br>the same filters – click<br>'Bookmarks' and select<br>'Create Bookmark from<br>Current Selections' –<br>name your bookmark for<br>future use. | Patient List Bookmarks-   15:29 yr olds with CH TEST IN LAST 12 MONTHS Right Care = Better Health Patients 3   Our GPs Only Our GPs Only   Osteo Arthritus and BMI 25 or over Pensioners with Hypertension   POLAR - Identify Eligible ATSI Health Assessment Patients POLAR - Identify Eligible ATSI Health Assessment Patients   POLAR - Identify Eligible ATSI Status Record POLAR - Identify Eligible ATSI Status Record   POLAR - Health Assessments Over 75s POLAR - Health Assessment Reviews   POLAR - Patients (15+) currently/previously on a NRT with no smoking status recorded POLAR - Identify Eligible ATSI Status Record   POLAR - Identify Suitement Reviews POLAR - Identify Suitement Reviews   POLAR - Identify Suitement Reviews POLAR - Identify Periously on a NRT with no smoking status recorded   POLAR - Identify Suitement Reviews POLAR - Identify Suitement Reviews   POLAR - Identify Suitement Reviews POLAR - Identify Suitement Reviews   POLAR - Identify Suitement Reviews POLAR - Identify Suitement Reviews   POLAR - Identify Suitement Reviews POLAR - Identify Suitement Reviews   POLAR - Identify Suitement Reviews POLAR - Identify Suitement Reviews   POLAR - Identify Suitement Reviews POLAR - Identify Suitement Reviews   POLAR - Identify Suitement Reviews< |